# PPG 공급업체 포털 등록 & 계정 활성화

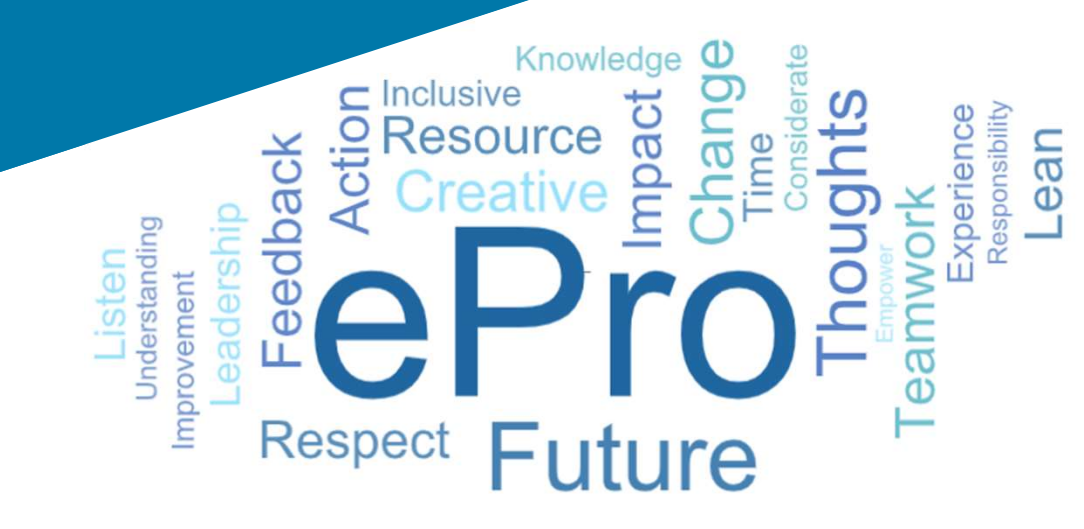

## 1단계: 초대 이메일에 포함된 링크를 따라 로그인하세요

- 현지 언어로 이메일을 보려면 이메일 상단의 표에서 언어를 선택합니다
- 지금 등록하기 버튼을 클릭합니다

| Čeština     | Dansk                  | Nederlands             | Français (CA) | Français (EU) | Deutsch    |
|-------------|------------------------|------------------------|---------------|---------------|------------|
| Ελληνικά    | magyar                 | Bahasa                 | Italiano      | 日本語           | 한국어        |
| Polski      | Português do<br>Brasil | Português<br>(Europeu) | Română        | Русский       | 简体中文       |
| Slovenština | Español<br>(España)    | Español<br>(México)    | 繁體中文          | Türkçe        | Tiếng Việt |

Dear Acme Widgets,

You are invited to register to do business with PPG via the PPG Supplier Portal. Using the PPG Supplier Portal is free, easy to use, and required for all PPG suppliers. Upon completing your registration, you can maintain your company information, setup colleagues as users and more.

#### What you need to know to complete registration?

- Enter as much information as possible, as this will help us better manage our relationship with you. All required fields are noted with an asterisk (\*).
- If you are an existing PPG supplier, we have already prepopulated some of your information.
   Please review your data and make sure it is accurate. Make any necessary updates and please complete all required fields.
- · New suppliers should complete all required sections of the registration process.

#### The following information will be requested during the registration process:

- · Contact name, phone number, and email information
- Address Information
- Tax and Payment Information, including documentation (W9, VAT certificate, Business License, bank statement, voided check, etc.)
- · Certificates as applicable including (but not limited to) diversity, insurance, ISO, etc.

Click the Register Now button below to route to a secure website. Set a password for your account and complete / review the required information. We look forward to working with you!

#### Register Now

Where to go for help?

Visit our Supplier Information Center for information on:

- Registration
- Support contacts
- Transacting POs and invoices via the portal (indirect suppliers only)

Thank You,

PPG

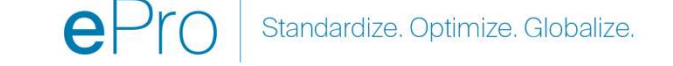

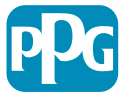

#### 2단계: 등록 계속하기

- 오른쪽 상단에서 다른 언어를 선택하여 원하는 • 대로 등록을 완료합니다
- 등록계속하기 버튼을 클릭합니다 •

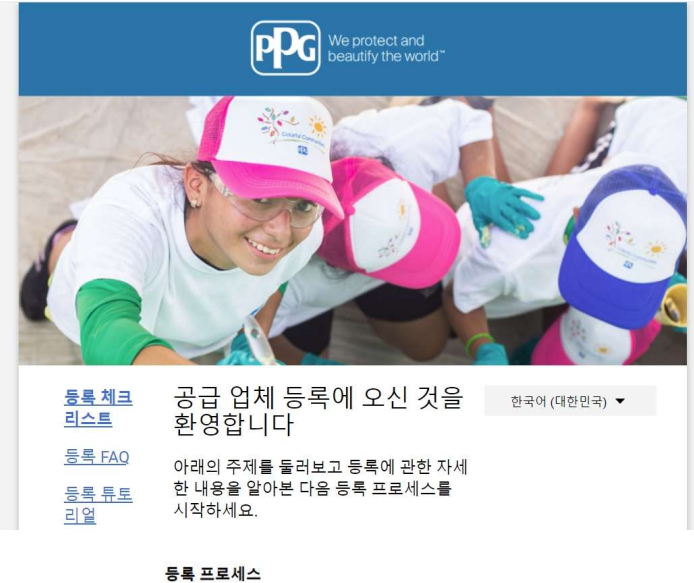

1. 등록 프로세스를 마치는 데 10분이 채 걸리지 않습니다. 2. 아래의 "등록 계속 진행" 버튼을 클 릭하여 등록 프로세스를 계속 진행 합니다. 3. 필수 필드와 섹션을 모두 작성해야 합니다.

등록 프로세스 중에는 귀사에 관한 다음과 같은 정보를 요청합니다.

- 담당자 이름, 전화번호 및 이메일 정보
- 주소 정보
- •세금 및 결제 정보

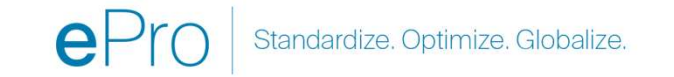

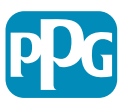

### 3단계:계정 만들기

- 개인정보보호 공지를 검토합니다 •
- 이름과성을 입력합니다 •
- 전화번호를 입력합니다 •
- 선호 시간대를 선택합니다 •
- 이메일을 입력합니다 •

4

- 비밀번호를 입력합니다 •
- 비밀번호를 재 입력합니다 •
- **이용약관을** 읽고 동의합니다 •
- 계정 만들기 버튼을 클릭합니다 •

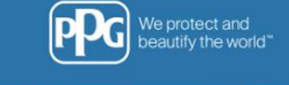

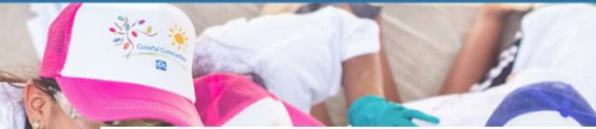

This system is open to worldwide access and therefore NO Export Controlled Technical Data can be placed in the PPG Supplier Portal system environment for storage or communication purposes. If you are unsure as to whether or not your data is export controlled, please contact your company's export control department for the classification determination. If you have any questions about this message, please see your PPG contact for clarification.

#### 공급 업체 등록

|                                                                                               | 연락처 정보                   |                            | 일환 자격증명을 사용하는 모든 JAGGAER 애플리케이션에 액세스할 수 있습니다.<br>계정을 가지고 있으면 아래에 세부사항을 제공하십시오. |                    |   |  |
|-----------------------------------------------------------------------------------------------|--------------------------|----------------------------|--------------------------------------------------------------------------------|--------------------|---|--|
| PPG Supplier Portal                                                                           |                          |                            |                                                                                |                    |   |  |
| Create your account to begin                                                                  |                          |                            | MCheng@ppg.com                                                                 |                    |   |  |
| Creating your PPG Supplier Pc use the features of the portal t                                | 이름 ★                     | 성 ★                        | 이메일 ★                                                                          |                    |   |  |
| Update and maintain your si     Easily create invoices from I     View payment status of invo | 직책                       |                            | MCheng@ppg.com<br>이더일 확인 ★                                                     |                    |   |  |
| • view payment status of live                                                                 |                          |                            |                                                                                |                    |   |  |
| For information on how to use<br>click here.                                                  |                          |                            |                                                                                |                    |   |  |
| By your use of the PPG Suppl                                                                  |                          | 내선                         | ٢                                                                              |                    | ø |  |
| Policy and associated policie                                                                 | 저화 번호 🛊                  |                            | 암호 🚖                                                                           | 암호 다시 입력 🚖         |   |  |
| <ul> <li><u>Legal Notices and Privacy P</u></li> <li>PPG Privacy Statement for I</li> </ul>   | 국제 전화 번호는 +으로 시작해(       | 부함                         | 📃 접근성 지원이 필요한 사용자입니다                                                           | 다                  |   |  |
|                                                                                               | EDT/EST - Eastern Standa | rd Time (America/New_York) |                                                                                |                    |   |  |
|                                                                                               | 선호하는 시간대 ★               |                            | 이용 약관을 읽고 승인했습니다                                                               |                    |   |  |
|                                                                                               |                          |                            | U는 JAGGAER의 <u>이용 약관을 읽고</u>                                                   | <u>1 승인했습니다</u> [] |   |  |
|                                                                                               | 로그인                      |                            | 사람입니다                                                                          | 0                  |   |  |
|                                                                                               |                          | <b>e</b> Pr                | л                                                                              | 1인정보 보호 - 약관       |   |  |

계정 만들기

JAGGAER One Login 계정을 작성하는 중입니다. 계정이 작성되면 이것을 사용하여 동

|                         |                                                               | 100 c 11  |                                   |               |
|-------------------------|---------------------------------------------------------------|-----------|-----------------------------------|---------------|
|                         | 1회용 코드 선달 방법                                                  | 한국어 ▾     |                                   |               |
|                         | 1회용 코드를 수신할 방법을 선택하십시오. 이 코드를 사용해<br>여 신원을 확인합니다.             |           |                                   |               |
|                         | ○ 기록에 있는 이메일 주소로 보내기                                          |           |                                   |               |
|                         | ○ 모바일 인증 애플리케이션 사용                                            |           |                                   |               |
| 스가 진행됩니다<br>을 선택합니다     | 로그인                                                           |           |                                   |               |
| 이메일 주소를 통해 받은<br>니다     | 뒤쪽에                                                           |           | JAGGAER Global Identity를 사용해<br>인 | 로그 한국어 ▾      |
| 하여 플랫폼에                 |                                                               |           | mcheng@ppg.com                    |               |
| 일그인합니다<br>              | 일회용 코드                                                        | 한국어 ◄     | 암호                                | 비밀번호를 잊으 셨나요? |
| 로서 <b>JAGGAER ONE</b> 에 | Jaggaer에서 이메일로 보내드린 1회용 코드를 입력하고 제<br>속하십시오. 스팸메일 폴더를 확인하십시오. | 출을 클릭하여 계 |                                   | Ø             |
|                         | 일회용 코드 *                                                      |           | 로그인                               |               |
|                         |                                                               | _         |                                   |               |
|                         | 제출하다                                                          |           |                                   |               |
|                         | 다른 인증 방법 사용                                                   |           |                                   |               |
|                         | 로그인으로 돌아가기                                                    |           | Standardize. Optimize. Globalize  | e. <b>PDG</b> |

- 그런 다음 확인 프로세스가 진행됩니다
- 일회용 코드 수신방법을 선택합니다
- 모바일 인증 앱 또는 이메일 주소를 통해 받은 일회용 코드를 입력합니다
- 비밀번호을 다시 입력하여 플랫폼에 엑세스합니다
- 다음을 눌러 ePro로 로그인합니다

5

 수락을 눌러 공급업체로서 JAGGAER ONE 에 엑세스 합니다

#### 4단계: 환영

- 일반 과제 빠른 링크로 이동한 다음 등록 프로필 관리를 선택합니다
- 공급업체 등록에 오신 것을 환영합니다 페이지에서 다음 버튼을 클릭합니다

**참고:** 왼쪽 메뉴의 녹색 확인 표시는 해당 섹션에 *필요한* 정보가 모두 입력되었음을 나타냅니다. 그러나 항상 *선택* 정보가 원하는 대로 입력되었는지 확인하세요.

회색 삼각형이 표시되면 섹션 제목을 클릭하여 해당 섹션으로 돌아가 누락된 필수 데이터를 완료합니다.

> 오른쪽 상단의 ? 을 클릭하면 페이시에서 도움말을 확인할 수 있습니다
>  자세한 내용을 보려면 필드 이름 옆의 ?을 클릭합니다

| -        | PPG                                                              |                         |                                                                              |                                         |              |      |         |
|----------|------------------------------------------------------------------|-------------------------|------------------------------------------------------------------------------|-----------------------------------------|--------------|------|---------|
| 1993     | 표 • 고객포명효                                                        |                         |                                                                              |                                         |              |      |         |
| 0        |                                                                  |                         |                                                                              |                                         |              |      |         |
| 0        | 최근에 PPG Supplier Portal에서 유지 관리를 완료했습니다. 완전성과 정확성이 이미 검증되었지만 이 기 |                         | 호료했습니다. 완전성과 정확성이 이미 검증되었지만 이 기                                              | 일반 과제 빠른 링크                             | 2            |      |         |
| 474      | 회들 사용하여 정보들 겸토할 수도                                               | 도 있음니다.                 |                                                                              | 등록 프로필 권리                               |              |      |         |
| \$       | PPG Supplier 포털                                                  |                         |                                                                              | $\bigcirc$                              |              |      |         |
| հ        | PPG Supplier 포털에 오신                                              | J 것을 환영합                | 니다.                                                                          | 소싱 이벤트                                  | 2            |      |         |
|          | 당사는 Supplier와의 관계에 큰 지                                           | 자부상을 느낍니                | Cł.                                                                          | 표시 교시작되거나 종료된 🖌                         |              |      |         |
| 8        | 이 시스템은 전 세계적으로 액세스                                               | 스할 수 있으므로               | 보관 또는 통신 목적으로 PPG Supplier 포털 시스템 환                                          | 211111020                               |              |      |         |
| ð        | 경에 내보내기 제어 기술 데이터를<br>회사 내보내기 제어 부서에 분류 중                        | 들 배지일 수 없음<br>결정에 대해 문의 | 되니다. 데이터의 내보내기 제어 여후에 확신이 없는 경우<br>비하십시오. 이 메시지에 관한 문의 사항은 PPG 연락처를          | 2 · 1 · · · · · · · · · · · · · · · · · |              |      |         |
|          | 통해 확인하십시오.                                                       | -                       |                                                                              | 2-1 140                                 | 모든 이벤트 보기    |      |         |
|          | PPG 공급업체 포털 사용 방법에 (                                             | 대한 정보를 확인               | <u> 인하려면 여기를 클릭하십시오.</u>                                                     |                                         |              |      |         |
|          |                                                                  |                         |                                                                              | 계약                                      | 2            |      |         |
|          | 고객 연락처                                                           |                         | 2                                                                            | 결과 없음                                   |              |      |         |
|          | 01= D                                                            | PPG Suppl               | lier Management                                                              |                                         | 0 = 300 H 71 |      |         |
|          | PPG                                                              |                         |                                                                              |                                         |              |      |         |
|          | 등록 🕨 <u>등록 프로필 관리</u>                                            |                         |                                                                              |                                         |              |      |         |
| 0        |                                                                  |                         |                                                                              |                                         |              |      | 12      |
| ~        | Test Aug Ar Ac                                                   |                         | 공급 업체 등록에 오신 것을 환영                                                           | 합니다                                     |              |      | 1       |
| ×        | FPG Supplier Portal<br>등록 <b>처리 중</b>                            |                         | 아래의 주제를 둘러보고 등록에 관한 자세한 내                                                    | 용을 알아보 다음 등록 프로세스를 시작하세요                |              |      |         |
| 20       | 2/9 단계 완료                                                        |                         | 544 1 M2 2 1 2 2 6 4 M 2 2 4 M 2 4                                           |                                         |              |      |         |
| <b>9</b> |                                                                  |                         | 중속 프로젝스                                                                      |                                         |              |      |         |
| սե       | 28844                                                            | $\sim$                  | <ol> <li>등록 프로세스들 마시는 데 10분이 새 2</li> <li>아래의 "등록 계속 진행" 버튼을 클릭하(</li> </ol> | 코리시 않습니다.<br>여 등록 프로세스를 계속 진행합니다.       |              |      |         |
|          | 회사 개요                                                            |                         | 3. 필수 필드와 섹션을 모두 작성해야 합니                                                     | 다.                                      |              |      |         |
| a7       | 비즈니스 세부사항                                                        |                         | 등록 프로세스 중에는 귀사에 관한 다음과 같은                                                    | 정보를 요청합니다.                              |              |      |         |
|          | 주소                                                               | ▲                       | <ul> <li>담당자 이름, 전화번호 및 이메일 정보</li> <li>주소 정보</li> </ul>                     |                                         |              |      |         |
|          | 연락처                                                              | A                       | <ul> <li>세금 및 결제 정보</li> </ul>                                               |                                         |              |      |         |
|          |                                                                  |                         |                                                                              |                                         |              |      |         |
|          | 나양성                                                              |                         | 등록 시작 필수                                                                     |                                         |              |      |         |
|          | 보험                                                               | ~                       | UNITER                                                                       |                                         |              |      |         |
|          | 결제 정보                                                            |                         | 법적 회사명 * Test Aug /                                                          | APAC                                    |              |      |         |
|          | 세금 정보                                                            |                         |                                                                              |                                         |              |      |         |
|          | Compliance                                                       |                         |                                                                              |                                         |              |      |         |
|          | 인증 및 제출                                                          |                         |                                                                              |                                         |              |      |         |
|          |                                                                  |                         |                                                                              |                                         |              |      |         |
|          |                                                                  |                         |                                                                              |                                         |              |      |         |
|          | <u>등록 FAQ</u> 1 <u>기록 보기</u>                                     |                         | a                                                                            |                                         |              |      |         |
|          |                                                                  |                         | ★ 등록 완료 필수                                                                   |                                         |              | 다음 > | 변경사항 저장 |
|          |                                                                  |                         |                                                                              |                                         |              |      |         |

#### 5단계: 회사 개요

#### 회사개요 세부사항을 입력합니다

- 회사개요 필수 입력 항목을 완료합니다
  - 원산지\* 국가 귀하의 회사가 위치한 국가입니다. 이에 따라 필요한 추가 정보가 결정되며, 추가 질문 섹션에 표시됩니다
  - 귀하의 비즈니스에 DUNS 번호가 있나요? -Dun & Bradstreet 에서 발급한 비즈니스용 9자리 식별자리
  - 법적 구조\* 사업 소유 구조 또는 사업 형태(선택사항으로 LLC, 파트너십, 개인 사업자, 법인 등)
  - 세금 ID 번호\*
- 원하는 대로 선택 정보를 입력합니다
- 다음 버튼을 클릭합니다

|                | PPG                                                          |   |                         |                         |              |              |     |      |         |
|----------------|--------------------------------------------------------------|---|-------------------------|-------------------------|--------------|--------------|-----|------|---------|
|                | 등록 🕨 <u>등록 프로필 관리</u>                                        |   |                         |                         |              |              |     |      |         |
| <b>O</b>       | Test Aug APAC<br>PPG Supplier Portal<br>등록 처리 중<br>2/9 단계 완료 |   | 회사 개요                   |                         |              |              |     | 2    |         |
| <u>ي</u><br>جو |                                                              |   | 이 페이지에 입력한 정보를 통        | 해 회사에 관한 일반 정보를 추적함으로써  | 시스템에 가장 최신   | 의 정보를 유지합니다. |     |      |         |
|                | 환영합니다                                                        |   | 새로운 자격으로 거래<br>(DBA) 😧  |                         |              |              |     |      |         |
| علنك           | 회사 개요                                                        | ▲ | 원산지* 😧                  |                         | ~            |              |     |      |         |
| <b>a</b> 7     | 비즈니스 세부사항                                                    | ▲ | 기업에 DUNS 번호가 있습         | ○ 예                     |              |              |     |      |         |
| 205            | 주소                                                           | ▲ | 山까?* 8                  |                         |              |              |     |      |         |
|                | 연락처                                                          | ▲ | 법적 구조 * 🤤               |                         | ~            | 0            |     |      |         |
|                | 다양성                                                          | ~ | 납세자 번호 *                |                         | 0            |              |     |      |         |
|                | 보험                                                           | ~ | 웹사이트                    |                         | 0            |              |     |      |         |
|                | 결제 정보                                                        | ▲ | 추가 질문                   |                         |              |              |     |      |         |
|                | 세금 정보                                                        | ▲ | 세금 번호 유형                |                         |              |              |     |      |         |
|                | Compliance                                                   |   | 위 섹션의 납세자번호(TIN)        | 게 해당하는 세금 번호 유형을 선택하세요. |              |              |     |      |         |
|                | 인증 및 제출                                                      |   | 세금 번호 유형 *              |                         |              |              |     |      |         |
|                |                                                              |   |                         | ~                       |              |              |     |      |         |
|                | <u>등록 FAQ</u>   <u>기록 보기</u>                                 |   | 기위이 하에 어미지 않는 다.        | 아이스니까?                  |              |              |     |      |         |
|                |                                                              |   |                         | 기가지제(VAT)가 근근되어 쓰기다 등록되 | of WE class: |              |     |      |         |
|                |                                                              |   | <u> </u>                |                         |              |              |     |      |         |
|                |                                                              |   | Other Company Informati | on                      |              |              |     |      |         |
| _              |                                                              |   | 기본 언어                   |                         |              |              |     |      |         |
| ٩              |                                                              |   | ★ 등록 완료 필수              |                         |              |              | (이전 | 다음 > | 변경사함 저장 |

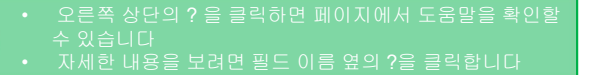

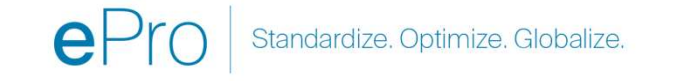

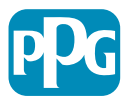

### 6단계: 비즈니스 세부사항

비즈니스 세부사항을 입력합니다:

- 비즈니스 세부사항 필수 입력란을 작성합니다:
  - 상품 코드\* 귀사가 제공하는 상품이나 서비스의 유형을 식별하는 코드입니다
  - 귀사에서 지원하는 통화를 선택해 주세요\* -편집을 클릭한 다음 해당 항목을 모두 선택합니다

00 29

Q,

- 귀사는 다음 활동 중 하나에 참여하고
   있나요? \* 편집을 클릭한 다음 해당 항목을
   모두 선택합니다
- 원하는 대로 선택 정보를 입력합니다
- 다음 버튼을 클릭합니다

오른쪽 상단의 ? 을 클릭하면 페이지에서 도움말을 확인할 수 있습니다 자세한 내용을 보려면 필드 이름 옆의 ?을 클릭합니다

| PPG                                                |     |                                    |                                    |                                  |                                                    |                                     |                  |              |
|----------------------------------------------------|-----|------------------------------------|------------------------------------|----------------------------------|----------------------------------------------------|-------------------------------------|------------------|--------------|
| 등록 🕨 <u>등록 프로필 관리</u>                              |     |                                    |                                    |                                  |                                                    |                                     |                  |              |
| Test Aug APAC                                      |     | 비즈니스 세부사항                          |                                    |                                  |                                                    |                                     |                  | 2            |
| PPG Supplier Portal<br>등록 <b>처리 중</b><br>2/9 단계 완료 |     | 이 페이지의 정보를 통해 원<br>기업 규모 표준을 만족하는  | 운영하는 지역, 제공하는 제<br>·지를 판단하기 위해 사용합 | 품 및 서비스와 같은 회사<br>입니다. 중소기업청 표준은 | 1의 중요한 세부사항을 추적할 수 있습<br>은 NAICS 코드 및 연간 수입, 또는 직원 | 니다. 또한, 이 데이터는 비즈니스가<br>년 수에 기초합니다. | 미국 중소기업청이 정의한 중소 |              |
| 환영합니다                                              |     | 설립 년도                              |                                    |                                  |                                                    |                                     |                  |              |
| 회사 개요<br>비즈니스 세브사하                                 | A . | 직원 수                               | yyyy                               |                                  |                                                    |                                     |                  |              |
| 주소                                                 |     | 공급 업체 자본                           |                                    |                                  | 공급 업체 자본 통화                                        | USD 🗸                               |                  |              |
| 연락처                                                |     | 공급 업체 이해관계자                        |                                    |                                  |                                                    |                                     |                  |              |
| 다양성                                                | ~   | 연 매출/영수증                           |                                    |                                  |                                                    |                                     |                  |              |
| 보험                                                 | 1   | 2023 연 매출/영수증                      |                                    |                                  | 2023 연 매출/영수증 통화                                   | USD 🗸                               |                  |              |
| 결제 정보                                              | ▲   | 2022 연 매출/영수증                      |                                    |                                  | 2022 연 매출/영수증 통화                                   | USD 🗸                               |                  |              |
| 세금 정보                                              |     | 2021 연 매출/영수증                      |                                    |                                  | 2021 연 매출/영수증 통화                                   | USD 🗸                               |                  |              |
| Compliance                                         |     | 판 <mark>매</mark> 영역                |                                    |                                  |                                                    |                                     |                  |              |
| 인증 및 제출                                            |     | 비즈니스가 지역 곶급 언체                     | 1입니까?                              | ଼ ଖା 🛞 ତାଧ                       | -l£                                                |                                     |                  |              |
| <u>등록 FAQ</u>   <u>기록 보기</u>                       |     | 미국 서비스 9                           | 경역                                 |                                  | -                                                  | 편집                                  |                  |              |
| <u>등록 FA</u>                                       |     | 국제 서비스 위                           | 경역                                 |                                  | 7                                                  | 편집                                  |                  |              |
|                                                    |     | 제품 및 서비                            | 비스                                 |                                  |                                                    |                                     |                  |              |
|                                                    |     | 상품 코드 *                            |                                    | )                                | 선택한 상품 코드가 없음                                      | 편집                                  |                  |              |
|                                                    |     | 추가 질문                              |                                    |                                  |                                                    |                                     |                  |              |
|                                                    |     | 귀사에서 지원                            | 신하는 통화를 선택하십시                      | 오.*                              |                                                    |                                     |                  |              |
|                                                    |     |                                    |                                    | 편집                               |                                                    |                                     |                  |              |
|                                                    |     | 귀사는 다음 좋                           | 활동에 참여하고 있습니지                      | h?★                              |                                                    |                                     |                  |              |
|                                                    |     |                                    |                                    | 편집                               |                                                    |                                     |                  |              |
|                                                    |     |                                    |                                    |                                  |                                                    |                                     |                  |              |
|                                                    |     | 외사 유명(예)                           | 당 양복 모두 선택)                        | 편집                               |                                                    |                                     |                  |              |
|                                                    |     |                                    |                                    |                                  |                                                    |                                     |                  |              |
|                                                    |     | 재난 발생 시                            | 계획을 수립한 해당 사항                      | 을 모두 표시해 주십시                     | ହ.                                                 |                                     |                  |              |
|                                                    |     |                                    |                                    | 변입                               |                                                    |                                     |                  |              |
|                                                    |     | 조합에 속한 ?                           | 직원이 있습니까?                          |                                  |                                                    |                                     |                  |              |
|                                                    |     | <ul> <li>예</li> <li>아니요</li> </ul> |                                    |                                  |                                                    |                                     |                  |              |
|                                                    |     | +                                  | шА                                 |                                  |                                                    |                                     |                  |              |
|                                                    |     | ▲ 등록 완료                            | 54                                 |                                  |                                                    |                                     | < 이전             | 다음 > 변경사항 저장 |

#### 단계**7:** 주소

**주소 세부사항**을 입력합니다:

- 주소 추가 버튼을 클릭합니다
- 필수 **주소 세부사항**을 입력합니다:
  - 이 주소를 어떻게 레이블 하시겠습니까?\* 주소 이름; 예. 본사, 휴스턴 사무소
  - 이 주소지에서 수행하는 비즈니스 활동은 다음 중 무엇입니까? (적용사항 모두 선택) \* - 옵션: 주문 받기, 결제 받기, 기타 등
  - 이 처리 주소에서 어떻게 구매 오더을(를)
     받으시겠습니까?\* 예: 이메일
  - **국가\* -** 주소 국가
  - 주소 1줄\* 도로명/번호
  - **시/군/구\* -** 주소 시/군/구
  - **연락처 레이블\*** 기본 연락처 레이블
  - **이름**\* 기본 연락처 이름
  - **성**\* 기본 연락처 성
  - **이메일\*** 기본 연락처 이메일 주소
  - **전화**\* 기본 연락처 전화번호
- 변경사항 저장 버튼을 클릭합니다
- 다음 버튼을 클릭합니다

9

공급업체는 기본 주소와 송금 주소가 동일하더라도 반드시 등록된 주소가 있어야 합니다.

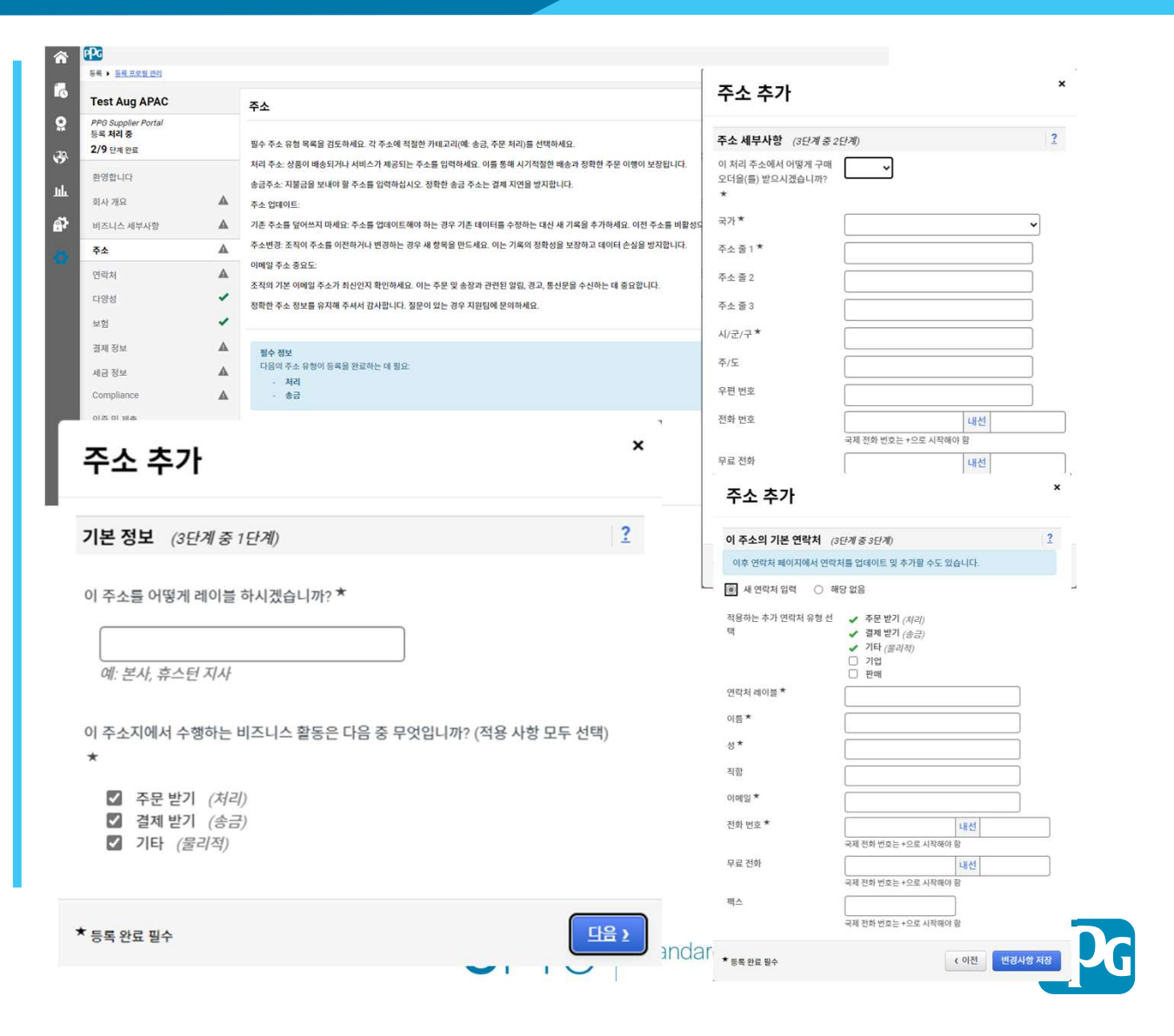

#### 단계8: 연락처

연락처 세부정보를 입력합니다:

- 연락처 추가 버튼을 클릭합니다
- 연락처 세부정보 필수 입력 항목을 입력합니다:
  - 연락처 레이블\* 연락처가 속한 특정 그룹(예:서비스제공업체)

- **이름\*** 연락처 이름
- 성\* 연락처 성
- 이메일\* 연락처 이메일 주소
- 전화\* 연락처 전화 번호
- 변경사항 저장 버튼을 클릭합니다
- 다음 버튼을 클릭합니다

| 각 주소 레코드에는 연결된 연락처가 있어야 합니다. 동일한 |  |
|----------------------------------|--|
| 연락처일 수 있습니다.                     |  |

| Test Aug APAC                                      |   | 연락처                                                                           |                                               |                                        | 2                |
|----------------------------------------------------|---|-------------------------------------------------------------------------------|-----------------------------------------------|----------------------------------------|------------------|
| PPG Supplier Portal<br>등록 <b>처리 중</b><br>2/9 단계 완료 |   | 귀중한 정보를 제공하거나 회사에 도움을 줄 수 있는 조직 내 개인<br>다. 연락처는 하나의 기존 주소에 연결할 수 있습니다. 필요한 연락 | 의 연락처 정보를 입력하십시오. 이것원<br>처 유형은 아래에 나열되어 있습니다. | 은 우리가 항상 올바른 개인에게 연락하고 있는지 확인하는 데 도움이  | 될 것입니            |
| 환영합니다                                              |   | 기존 연락처를 교체할 때 기존 정보를 덮어쓰지 말고 새 연락처 기                                          | 록을 추가하고 이전 연락처를 비활성으                          | 2로 표시하십시오.                             |                  |
| 회사 개요                                              |   | 평수 정보                                                                         |                                               |                                        |                  |
| 비즈니스 세부사항                                          | ▲ | 다음의 연락처이 등록을 완료하는 데 필요:                                                       |                                               |                                        |                  |
| 주소                                                 |   | - 시디                                                                          |                                               |                                        |                  |
| 연락처                                                | ▲ | 입력된 연락처가 없음                                                                   | ]                                             |                                        |                  |
| 다양성                                                | - | 연락처 추가 👻                                                                      | 연락처 추가                                        | ×                                      | <u>성 연락처 숨기기</u> |
| 보험                                                 | ~ |                                                                               |                                               |                                        |                  |
| 결제 정보                                              | ▲ |                                                                               | 연락처 레이블 *                                     |                                        |                  |
| 세금 정보                                              | ▲ |                                                                               | 이 연락처에 적용하는 비즈니<br>스 활동은 다음 중 무엇입니            | 기업                                     |                  |
| Compliance                                         |   |                                                                               | m?                                            |                                        |                  |
| 인증 및 제출                                            |   |                                                                               | 이름 *                                          |                                        |                  |
|                                                    |   |                                                                               | 성*                                            |                                        |                  |
| <u> 등록 FAQ   기록 보기</u>                             |   |                                                                               | 직함                                            |                                        |                  |
|                                                    |   |                                                                               | 이메일 *                                         |                                        | 다음 >             |
|                                                    |   |                                                                               | 전화 번호 *                                       | ······································ |                  |
|                                                    |   |                                                                               |                                               | 국제 전화 번호는 +으로 시작해야 함                   |                  |
|                                                    |   |                                                                               | 휴대전화 번호                                       |                                        |                  |
|                                                    |   |                                                                               | 요구 저희                                         | 국제 전화 번호는 +으로 시작해야 함                   |                  |
|                                                    |   |                                                                               | 구표 전체                                         | 대신<br>국제 전화 번호는 +으로 시작해야 함             |                  |
|                                                    |   |                                                                               | 팩스                                            | 내선                                     |                  |
|                                                    |   |                                                                               | 이 이 너이 너희쉬며 제지 드로 -                           | 국제 전화 번호는 +으로 시작해야 함                   |                  |
|                                                    |   |                                                                               | 이 습전을 신덕아연 세상 응폭 :                            | 소내 이메일이 이 언덕서도 사용 일종함                  |                  |
|                                                    |   |                                                                               | 이 전복지에 대한 세 지승지 게<br>정을 만드시겠습니까?              | II 📋 이 전복자에 대한 세 사용자 세용을 한드시겠습니까?      |                  |
|                                                    |   | _                                                                             | ★ 등록 완료 필수                                    | <u>변경사항 저장</u> 닫기                      |                  |
|                                                    |   | eP                                                                            | CO Standa                                     | ardize. Optimize. Globalize.           | P                |
|                                                    |   |                                                                               |                                               |                                        |                  |

### 단계 9: 다양성

**다양성** 세부정보를 입력합니다:

- 다양성 분류 추가 버튼을 클릭합니다
- 해당되는 중소기업 상태 및 다양성 분류를 선택합니다
- 완료 버튼을 클릭합니다
- 다음 버튼을 클릭합니다

| Test Aug Al Ao                              |   | 다양성                                                |                                                                                                    |                                                                                                    | la                                                                                                    |
|---------------------------------------------|---|----------------------------------------------------|----------------------------------------------------------------------------------------------------|----------------------------------------------------------------------------------------------------|----------------------------------------------------------------------------------------------------|
| PPG Supplier Portal<br>등록 처리 중<br>2/9 단제 완료 |   | 우리는 다양한 Supplier에게 <sup>:</sup><br>비스에 대한 구매 프로세스에 | 우리의 사업을 위해 경쟁할 수 있는 동등한 기회를 제공할 때 우리 회사<br>자격을 갖춘 다양한 Supplier와 함께함으로써 우리는 물론 Supplier                                                                                                    | ት와 지역 사회가 혜택을 받는다고 믿습니다. 우리<br>및 고객의 비즈니스 위상을 강화할 것입니다.                                                                                                    | l의 요구 <mark>사</mark> 향을 만족하는 제품 및 서                                                                                         |
| 환영합니다                                       |   | 우리는 인증 기관 및 정부 기관<br>뮤니티 구성원, 장애인 및 여성             | t에서 인정하는 Supplier를 적극적으로 찾고 있습니다. 이러한 Suppl<br>1이 소유한 소규모 비즈니스 및 비즈니스가 포함됩니다.                                                                                                    | ier에는 재향 군인, 소수자, 레즈비언, 게이, 양성0                                                                                                    | 개자, 트랜스젠더 및 퀴어(LGBTQ) 커                                                                                                    |
| 회사 개요                                       | A |                                                    |                                                                                                    |                                                                                                    |                                                                                                    |
| 비즈니스 세부사항                                   |   | 아래 단추를 클릭하여 비즈니:                                   | 스에 적용할 수 있는 다양성 분류를 선택합니다.                                                                                                    |                                                                                                    |                                                                                                    |
| 주소                                          |   | 다양성 문유 주가                                          |                                                                                                    |                                                                                                    |                                                                                                    |
| 연락처                                         |   |                                                    |                                                                                                    |                                                                                                    |                                                                                                    |
| 다양성                                         | ~ |                                                    |                                                                                                    |                                                                                                    |                                                                                                    |
| 1험                                          | ~ |                                                    |                                                                                                    |                                                                                                    |                                                                                                    |
| 현제 정보                                       |   |                                                    |                                                                                                    |                                                                                                    |                                                                                                    |
| 세금 정보                                       |   |                                                    |                                                                                                    |                                                                                                    |                                                                                                    |
| Compliance                                  |   |                                                    |                                                                                                    |                                                                                                    |                                                                                                    |
| 인증 및 제출                                     |   |                                                    |                                                                                                    |                                                                                                    |                                                                                                    |
|                                             |   | 2                                                  | 중소기업 상태 및 다양성                                                                                                    | 성 분류                                                                                                    |                                                                                                    |
| <u>FAQ   기록 보기</u>                          |   |                                                    | 8278 84 2 7 88                                                                                                    | 5 6 11                                                                                                    |                                                                                                    |
|                                             |   |                                                    |                                                                                                    |                                                                                                    |                                                                                                    |
|                                             |   | •                                                  | / 분류 없음                                                                                                    |                                                                                                    |                                                                                                    |
|                                             |   |                                                    |                                                                                                    |                                                                                                    |                                                                                                    |
|                                             |   |                                                    | 중소기업 또는 다양한 공급 업체(으)로서 적                                                                                                    | 합하지 않음                                                                                                    | □ 답변 거절                                                                                                    |
|                                             |   |                                                    | 〕 중소기업 또는 다양한 공급 업체(으)로서 적<br>(DoesNotQualify)                                                                                                    | 합하지 않음                                                                                                    | <ul> <li>답변 거절<br/>(DeclineAnswer)</li> </ul>                                                                               |
|                                             |   |                                                    | 〕중소기업 또는 다양한 공급 업체(으)로서 적<br>(DoesNotQualify)                                                                                                    | 합하지 않음                                                                                                    | <ul> <li>답변 거절<br/>(DeclineAnswer)</li> </ul>                                                                               |
|                                             |   |                                                    | ○ 중소기업 또는 다양한 공급 업체(으)로서 적<br>(DoesNotQualify)<br>< <u>연방 다양성 분류</u>                                                                                                    | 합하지 않음                                                                                                    | □ 답변 거절<br>(DeclineAnswer)                                                                                                  |
|                                             |   |                                                    | 정소기업 또는 다양한 공급 업체(으)로서 적<br>(DoesNotQualify)<br>• <u>연방 다양성 분류</u><br>] 중소기업                                                                                                    | 합하지 않음                                                                                                    | □ 답변 거절<br>(DeclineAnswer)<br>로그램 (8a)                                                                                      |
|                                             |   |                                                    | 중소기업 또는 다양한 공급 업체(으)로서 적<br>(DoesNotQualify)         연방 다양성 분류         중소기업         HUBZone 중소기업 (HUBZ)                                                                                                    | 합하지 않음                                                                                                    | □ 답변 거절<br>(DeclineAnswer)<br>로그램 (8a)<br>업 (MOSB)                                                                          |
|                                             |   |                                                    | <ul> <li>중소기업 또는 다양한 공급 업체(으)로서 적<br/>(DoesNotQualify)</li> <li>연방 다양성 분류</li> <li>중소기업</li> <li>HUBZone 중소기업 (HUBZ)</li> <li>상이 재향 군인 소유 중소기업 (SDVOSB)</li> </ul>                                                                                                    | 합하지 않음<br>8(a) 비즈니스 개발 프로<br>소수민족 소유 중소기업<br>9 자자 중소기업 (SDB)                                                                                                    | □ 답변 거절<br>(DeclineAnswer)<br>로그램 (8a)<br>법 (MOSB)                                                                          |
|                                             |   |                                                    | 중소기업 또는 다양한 공급 업체(으)로서 적 (DoesNotQualify)          연방 다양성 분류         중소기업         HUBZone 중소기업 (HUBZ)         상이 재향 군인 소유 중소기업 (SDVOSB)         재향 군인 소유 중소기업 (VOSB)                                                                                                    | 합하지 않음                                                                                                    | □ 답변 거절<br>(DeclineAnswer)<br>로그램 (8a)<br>법 (MOSB)                                                                          |
|                                             |   |                                                    | 중소기업 또는 다양한 공급 업체(으)로서 적<br>(DoesNotQualify)          연방 다양성 분류         중소기업         HUBZone 중소기업 (HUBZ)         상이 재향 군인 소유 중소기업 (SDVOSB)         재향 군인 소유 중소기업 (VOSB)         공항 감면 약자 기업체 (ACDBE)         자체(여 수요 기업 (ACDE)                                                                                                 | 합하지 않음<br>8(a) 비즈니스 개발 프로<br>소수민족 소유 중소기입<br>약자 중소기업 (SDB)<br>여성 소유 중소기업 (W<br>알래스카 원주민 기업 (<br>보이 가려 구이 나오 귀                                                                       | <ul> <li>답변 거절<br/>(DeclineAnswer)</li> <li>로그램 (8a)<br/>십 (MOSB)</li> <li>OSB)</li> <li>(ANC)</li> <li>((2010))</li> </ul> |
|                                             |   |                                                    | 중소기업 또는 다양한 공급 업체(으)로서 적<br>(DoesNotQualify)         · 연방 다양성 분류         중소기업         HUBZone 중소기업 (HUBZ)         상이 재향 군인 소유 중소기업 (SDVOSB)         재향 군인 소유 중소기업 (VOSB)         공항 감면 약자 기업체 (ACDBE)         장애인 소유 기업 (DOBE)         아자 기억체 (DDE)                                                                            | 합하지 않음<br>8(a) 비즈니스 개발 프로<br>소수민족 소유 중소기업 (SDB)<br>여성 소유 중소기업 (W)<br>알래스카 원주민 기업 (<br>상이 재향 군인 소유 기                                                                                 | □ 답변 거절<br>(DeclineAnswer)<br>로그램 (8a)<br>섭 (MOSB)<br>OSB)<br>(ANC)<br>업 (DVBE)<br>스스민존 교육기과                                |
|                                             |   |                                                    | 중소기업 또는 다양한 공급 업체(으)로서 적<br>(DoesNotQualify)         · 연방 다양성 분류         중소기업         HUBZone 중소기업 (HUBZ)         상이 재향 군인 소유 중소기업 (SDVOSB)         재향 군인 소유 중소기업 (VOSB)         공항 감면 약자 기업체 (ACDBE)         장애인 소유 기업 (D0BE)         약자 기업체 (DBE)         역사적 낙후지역 기업 (HUB)                                                  | 합하지 않음<br>8(a) 비즈니스 개발 프를<br>소수민족 소유 중소기업<br>약자 중소기업 (SDB)<br>여성 소유 중소기업 (W<br>일래스카 원주민 기업 (<br>실사직 흑인 대학 또는<br>HUBZone 기업 (HUB2                                                    | □ 답변 거절<br>(DeclineAnswer)<br>로그램 (8a)<br>섭 (MOSB)<br>OSB)<br>(ANC)<br>업 (DVBE)<br>소수민족 교육기관                                |
|                                             |   |                                                    | 중소기업 또는 다양한 공급 업체(으)로서 적<br>(DoesNotQualify) <b>연방 다양성 분류</b> 중소기업         HUBZone 중소기업 (HUBZ)         상이 재향 군인 소유 중소기업 (SDVOSB)         재향 군인 소유 중소기업 (VOSB)         공항 감면 약자 기업체 (ACDBE)         장애인 소유 기업 (DOBE)         약자 기업체 (DBE)         역사적 낙후지역 기업 (HUB)         LGBT 소유 기업 (LGBTE)                                  | 합하지 않음<br>8(a) 비즈니스 개발 프럼<br>소수민족 소유 중소기업<br>약자 중소기업 (SDB)<br>여성 소유 중소기업 (W<br>일래스카 원주민 기업 (<br>상이 재향 군인 소유 기<br>여사적 흑인 대학 또는<br>HUBZone 기업 (HUBZ<br>소수민족 기업체 (MBE                  | □ 답변 거절<br>(DeclineAnswer)<br>로그램 (8a)<br>업 (MOSB)<br>(MOSB)<br>(ANC)<br>업 (DVBE)<br>소수민족 교육기관<br>(E)                       |
|                                             |   |                                                    | 중소기업 또는 다양한 공급 업체(으)로서 적<br>(DoesNotQualify)         여방 다양성 분류         중소기업         HUBZone 중소기업 (HUBZ)         상이 재향 군인 소유 중소기업 (SDVOSB)         재향 군인 소유 중소기업 (VOSB)         공항 감면 약자 기업체 (ACDBE)         장애인 소유 기업 (DOBE)         약자 기업체 (DBE)         역사적 낙후지역 기업 (HUB)         LGBT 소유 기업 (LGBTE)         상이 재향 군인 (SDVB) | 합하지 않음<br>8(a) 비즈니스 개발 프<br>소수민족 소유 중소기업<br>약자 중소기업 (SDB)<br>여성 소유 중소기업 (W<br>알래스카 원주민 기업 (<br>상이 재향 군인 소유 기<br>여사적 흑인 대학 또는<br>HUBZone 기업 (HUBZ<br>소수민족 기업체 (MBE<br>재향 군인 소유 기업 (V | □ 답변 거절<br>(DeclineAnswer)<br>로그램 (8a)<br>법 (MOSB)<br>OSB)<br>(ANC)<br>업 (DVBE)<br>소수민족 교육기관<br>(E)<br>)<br>BE)             |

×

닫기

완료

11

6

선택한 분류에 따라 추가 필드가 표시되어 해당 인종 업로드할 수 있습니다.

### 단계10: 보험

**보험** 세부정보를 입력합니다:

- 보험추가 버튼을 클릭합니다
- 해당되는 보험을 선택합니다
- 필수 보험 세부정보를 입력합니다:
  - 보험 유형\*
  - 보험 증권 번호\*
  - 책임 한도\*
  - 만료 날짜\*
  - 보험사\*

- 변경사항 저장 버튼을 클릭합니다
- 다음 버튼을 클릭합니다

| 보험 추가 버튼을 사용하여 추가 보험 유형을 선택하고 필요한 |
|-----------------------------------|
| 세부 정보를 입력합니다.                     |

| Test Aug APAC                                      |   | 보험                                                                                                    | 2 |
|----------------------------------------------------|---|----------------------------------------------------------------------------------------------------|---|
| PPG Supplier Portal<br>등록 <b>처리 중</b><br>2/9 단계 완료 |   | -<br>우리는 Suppler가 적절한 보험 보장을 유지하기를 바랍니다. 귀하가 이용 중인 보험 약관을 나열하면 향후 당시의 제품 및 서비스 요구에 적합한 수준의 보험 혜택을 받을 수 있는지 확<br>인하는 데 도움이 합니다. |   |
| 환영합니다                                              |   | 단일 중권에 여러 유형의 보험이 등록된 경우 보험 증명서 사본을 한 번만 업로드하면 됩니다.                                                                            |   |
| 회사 개요                                              | ▲ | 입력한 보험이 없습니다.                                                                                                    |   |
| 비즈니스 세부사항                                          |   | 1.4回本オ                                                                                                    |   |
| 주소                                                 |   |                                                                                                    |   |
| 연락처                                                | ▲ |                                                                                                    |   |
| 다양성                                                | ~ |                                                                                                    |   |
| 보험                                                 | 1 |                                                                                                    |   |
| 결제 정보                                              | ▲ |                                                                                                    |   |
| 세금 정보                                              | ▲ |                                                                                                    |   |
| Compliance                                         |   |                                                                                                    |   |
| 인증 및 제출                                            |   |                                                                                                    |   |
|                                                    |   |                                                                                                    |   |
| <u>목 FAQ</u>   <u>기록 보기</u>                        |   | r                                                                                                    |   |
|                                                    |   | 비허 ᄎ가                                                                                                    |   |
|                                                    |   | 도금 <del>구</del> 기                                                                                                    |   |
|                                                    |   |                                                                                                    |   |
|                                                    |   |                                                                                                    |   |

| 보험 추가                               | ^                                                   |
|-------------------------------------|-----------------------------------------------------|
| 보험 유형 *                             | 자동차 책임 보험                                           |
| 보험 증권 번호 *                          |                                                     |
| 책임 한도 *                             | \$500,000 or Less 🗸                                 |
| 만료 날짜 *                             |                                                     |
| 보험사 *                               | mm/dd/yyyy                                          |
| 에이전트                                |                                                     |
| 보험사 전화 번호                           | 내선                                                  |
| 보험 증서 업로드 <table-cell></table-cell> | 국제 전화 번호는 +으로 시작해야 함<br>파일 선택 청부할 파일을 끌어오거나 탐색하십시오. |
| ★ 등록 완료 필수                          | 변경사항 저장 닫기                                          |

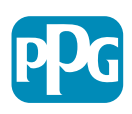

#### 단계 11: 결제 정보

**결제 정보** 세부정보를 입력합니다:

- **결제 정보 추가** 버튼을 클릭하고 옵션 중 하나를 선택합니다: 계좌 입금, 신용카드, 수표 등
- 선택한 결제유형에 따라 결제 세부 정보를 입력합니다 (예. 자동 이체(ACH))
  - **결제 제목\*** 결제 이름
  - **국가**\* 결제 국가
  - **결제 유형\*** 이전 선택에서 기본값으로 설정됨
  - 송금 주소\* 이전에 생성한 주소에서 선택 가능
  - **전자 송금 이메일\*** 송금 정보를 수신할 이메일
  - 통화\* 결제 통화
- 은행계좌 필수세부 정보를 입력합니다:
  - **국가**\* 은행 계좌 국가
  - 은행 이름\* 은행 계좌 은행명
  - **계좌 소유자 이름**\* 계좌 소유자의 이름과 성
  - **계정 유형\* -** 예. 당좌 예금, 적금
- 변경사항 저장 버튼을 클릭합니다

계좌 입금은 PPG에서 선호하는 결제 수단입니다. 은행 국가에 따라 관련 은행 계좌 정보가 요청됩니다.

| Test Aug APAC                                      |          | 결제 정보                             |                                                         |            |                     | 2                        |   |
|----------------------------------------------------|----------|-----------------------------------|---------------------------------------------------------|------------|---------------------|--------------------------|---|
| PPG Supplier Portal<br>등록 <b>처리 중</b><br>2/9 단계 완료 |          | 이 페이지의 정보는 귀사에서 대금                | 1을 지급받을 방식과 지점을 파악하는 데 사용됩니다. 대금                        | h 송금 알림을 받 | 을 이메일 주소를 입력하세요.    |                          |   |
| 환영합니다                                              |          | 필수 정보<br>이(가) 섹션을 완료하려면 하나        | 이상의 결제 유형이(가) 필요합니다.                                    |            |                     |                          |   |
| 회사 개요                                              | <b>A</b> |                                   |                                                         |            |                     |                          |   |
| 비즈니스 세부사항                                          | <b>A</b> | 입력한 결제 정보가 없습니다.<br>결제 정보 추가 ▼    |                                                         |            |                     |                          |   |
| 주소                                                 | <b>A</b> | *가 지문                             |                                                         |            |                     |                          |   |
| 연락처                                                | <b>A</b> | <b>주기 일군</b><br>기조 격제정보를 변경하셨나요?* | ÷                                                       |            |                     |                          |   |
| 다양성                                                | 1        | 0 No                              |                                                         |            |                     |                          |   |
| 보험                                                 | -        | () Yes                            |                                                         |            |                     |                          |   |
| 결제 정보                                              | <b>A</b> |                                   |                                                         | 니다. 허용     | 응되는 문서 종류는 입출금 내역서/ | 황인서/인증서(발급 후 3개월 미만 경과). |   |
| 세금 정보                                              | <b>A</b> | 결제 정보 추가                          |                                                         |            |                     |                          |   |
| Compliance                                         |          | 2:0-11                            |                                                         |            | 경제 저너 ᄎフ            | L                        |   |
| 인증 및 제출                                            |          | 연결된 국가만 표시됩니다.                    |                                                         |            | 길에 영도 구기            | 1                        |   |
|                                                    |          | 격제 제목 *                           |                                                         |            | 은행 계좌               |                          |   |
| 독 FAQ   <u>기록 보기</u>                               |          | 2010                              |                                                         |            | 국가*                 |                          | 1 |
|                                                    |          | 국가 *                              |                                                         | ~          | 은행 이름 *             |                          | _ |
|                                                    |          | 결제 유형 *                           | 계좌 입금(ACH)                                              |            | 계좌 소유자 이름 *         |                          | _ |
|                                                    |          | 계좌 입금 형식                          | ✓                                                       |            | 계좌 유형 *             |                          |   |
|                                                    |          | 송금 주소                             | 송금 주소가 입력되지 않음                                          |            | 계좌 번호 유형 *          |                          |   |
|                                                    |          |                                   | "송금 주소"를 통해 회사의 각 송금 위치와 여<br>러 가지 외상 매입 계정 세부사항을 연결할 수 |            | SWIFT/BIC           |                          |   |
|                                                    |          |                                   | 있습니다. 이 장을 닫고 주소 페이지로 이동해<br>서 송금 주소를 입력하십시오.           |            | 그게 라이티 ㅋ드/(PC)      |                          | _ |
|                                                    |          | 전자 송금 이메일 *                       |                                                         |            | 국제 디수영 고드(INC)      |                          |   |
|                                                    |          | 동화 *                              | ~                                                       |            | 수소 줄 1              |                          |   |
|                                                    |          | 연락처 이름                            |                                                         |            | 주소 즐 2              |                          |   |
|                                                    |          | 목적                                |                                                         |            | 주소 즐 3              |                          | _ |
|                                                    |          |                                   |                                                         |            | 시/군/구               |                          | _ |
|                                                    |          |                                   | 200 남은 글자 수                                             | ind        | 주/도                 |                          | _ |
|                                                    |          | 환성                                | 예 〇 번호                                                  |            | 우편 번호               |                          | _ |

13

f

### 단계11: 결제 정보(계속)

추가 질문 세부정보를 입력합니다:

- 은행/결제 상세 정보를 기재한 문서는 PDF 형식이어야 하며 다음을 포함해야 합니다: IBAN, 회사명, 회사 주소, 세금
  - 은행업무 문서 1\*을 클릭하고 파일 선택하여 문서를 업로드합니다
  - 은행업무 문서 2\*를 클릭하고 파일 선택하여 문서를 업로드합니다
- 다음 버튼을 클릭합니다

| Photogram         이          이 | Test Aug APAC                               |   | 결제 정보                                                                                                    | 2 |
|----------------------------------------------------------------------------------------------------|---------------------------------------------|---|----------------------------------------------------------------------------------------------------|---|
| Personal       Particular         Particular       Particular         Particular       Par                                                                                   | PPG Supplier Portal<br>등록 처리 중<br>2/9 단계 완료 |   | 이 페이지의 정보는 귀사에서 대금을 지급받을 방식과 지점을 파악하는 데 사용됩니다. 대금 송금 알림을 받을 이메일 주소를 입력하세요.                                                                                     |   |
| 회사 객값       A         비 지니 식 부사 방       A         부 지나 식 부사 방       A         전·적시       A         대 전·적시       A         대 전·적       A         대 전·적       A         대 전·적       A         기 전·적       A         · · · · · · · · · · · · · · · · · · ·                                                                                                    | 환영합니다                                       |   | 월수 정보<br>이(가) 섹선을 완료하려면 하나 이상의 결제 유형이(가) 필요합니다.                                                                                                    |   |
| 비디니 신부사형       ▲       1949 289 299 2014 12         도 전                                                                                                    | 회사 개요                                       | A |                                                                                                    |   |
| 주소       ▲         연경사       ▲         다양강       ●         12 202       ●         12 202       ●         12 202       ●         12 202       ●         12 202       ●         12 202       ●         12 202       ●         12 202       ●         12 202       ●         12 202       ●         12 202       ●         12 202       ●         12 202       ●         12 202       ●         12 202       ●         12 202       ●         12 202       ●         12 202       ●         12 202       ●         12 202       ●         12 202       ●         12 202       ●         12 202       ●         12 202       ●         12 202       ●         12 202       ●         12 202       ●         12 202       ●         12 202       ●         12 202       ●         12 202       ●         12 202       ●                                                                                                    | 비즈니스 세부사항                                   | ▲ | 입력한 결제 정보가 없습니다.                                                                                                    |   |
| 이사       *** 000         102 ·**       ·***         12 ·**       ·***         12 ·**       ·***         12 ·**       ·***         12 ·**       ·***         12 ·**       ·***         12 ·**       ·***         12 ·**       ·***         12 ·**       ·***         12 ·**       ·***         12 ·**       ·***         12 ·**       ·***         12 ·**       ·***         12 ·**       ·***         12 ·**       ·***         12 ·**       ·***         12 ·**       ·***         12 ·**       ·***         12 ·**       ·***         12 ·**       ·***         12 ·**       ·***         12 ·**       ·***         12 ·**       ·***         12 ·**       ·***         12 ·**       ·***         12 ·**       ·***         12 ·**       ·***         12 ·**       ·***         12 ·**       ·***         12 ·**       ·***         12 ·**       ·***         12 ·**       ·****                                                                                                    | 주소                                          | ▲ | 전세 정도 수가 ▼                                                                                                    |   |
| 대상       기본 대체정보 변경하십년2*         값       No         여자       No         대상 시오?*       No         이 No       No         10 전 1       No         11 전 2       No         12 전 2       No         12 전 2       No         12 전 1       100 전 100 전 100 전 100 전 100 전 100 전 100 전 100 전 100 전 100 전 100 전 100 전 100 전 100 전 100 0 00 00 00 00 00 00 00 00 00 00 00                                                                                                    | 연락처                                         | ▲ | 추가 질문                                                                                                    |   |
| 보행       · · · · · · · · · · · · · · · · · · ·                                                                                                    | 다양성                                         |   | 기존 결제정보를 변경하셨나요? *                                                                                                    |   |
| 전체 전       ····································                                                                                                    | 보험                                          | * | ○ No<br>○ Yes                                                                                                    |   |
| 내급 정보       ▲         Compliance       ▲         인증 및 제출       ▲         인증 및 제출       ●         분급 #AG 1 / 15 ½2/       ●         방법 및 환문 파일을 끌어오기나 탐색하십시오.       ●         문행 업계 문서 및 환문 파일을 끌어오기나 탐색하십시오.       ●         환명 및 환문 파일을 끌어오기나 탐색하십시오.       ●         ●       ●         환문 파일을 끌어오기나 탐색하십시오.       ●         ●       ●         ●       ●         ●       ●         ●       ●         ●       ●         ●       ●         ●       ●         ●       ●         ●       ●         ●       ●         ●       ●         ●       ●         ●       ●         ●       ●         ●       ●         ●       ●         ●       ●         ●       ●         ●       ●         ●       ●         ●       ●         ●       ●         ●       ●         ●       ●         ●       ●         ●       ● </td <td>결제 정보</td> <td>▲</td> <td></td> <td></td>                                                                                                    | 결제 정보                                       | ▲ |                                                                                                    |   |
| Compliance         14.2781 운영경 문서가 필요합니다.           안증 및 제출         용************************************                                                                                                    | 세금 정보                                       | ▲ | 다시 쓸 수 없는 형식(가급적 PDF)으로 은행/실제 상세 정보를 기재한 문서를 정부해주시기 바랍니다. 허봉되는 문서 종류는 입출금 내역서/확인서/인증서(발급 후 3개월 미만 경과),<br>은행 상세 정보가 표시된 송장, 회사 편지지에 서명한 공식 서신 또는 무효 처리된 수표입니다. |   |
| 인증 및 제출       은행업무 문서 1 *         파일 선택 경부할 파일을 끌어오거나 탐색하십시오.         은행업무 문서 2 *         파일 선택 경부할 파일을 끌어오거나 탐색하십시오.         은행/검제 문서들 추가로 첨부하시켰습니까?            (이전)         연원 전철                                                                                                    | Compliance                                  | ▲ | 최소 2개의 은행/결제 문서가 필요합니다.                                                                                                    |   |
| 품력 유수 및 기 및 사망         파일 선택       경부 및 파일을 끌어오거나 탈색하십시오.         파일 선택       경부 및 파일을 끌어오거나 탈색하십시오.         안방/결제 문서 등 추가로 첨부하시켰습니까?         (이전       다음 ) 변경사항 저장                                                                                                    | 인증 및 제출                                     |   | 은행업무 문서 1 *                                                                                                    |   |
| 은행업무 문서 2 *<br>파일 선택 <i>철부할 파일을 끌어오거나 탐색하십시오.</i><br>은행/결제 문서들 추가로 첨부하시겠습니까?                                                                                                    | <u>등록 FAQ   기록 보기</u>                       |   | 파일 선택 청부할 파일을 끌어오거나 탐색하십시오.                                                                                                    |   |
| 파일 선택 <i>정부할 파일을 끌어오거나 탐색하십시오.</i><br>은행/결제 문서플 추가로 첨부하시겠습니까?                                                                                                    |                                             |   | 은행업무문서 2 *                                                                                                    |   |
| 은행/결제문서들 추가로 첨부하시겠습니까?                                                                                                    |                                             |   | 파일 선택 청부할 파일을 끌어오거나 탐색하십시오.                                                                                                    |   |
| ( 이전 다음 > 변경사함 저장                                                                                                    |                                             |   | 은행/결제 문서를 추가로 첨부하시겠습니까?                                                                                                    |   |
|                                                                                                    |                                             |   | < 이전 다음 > 변경사형 저정                                                                                                    |   |
|                                                                                                    |                                             |   |                                                                                                    |   |

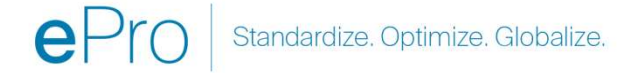

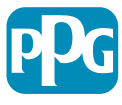

#### 12단계: 세금 정보

세금 정보 세부정보를 입력합니다:

- 세금 문서 추가 버튼을 클릭합니다
- 세금 문서 필수 세부정보를 입력합니다:
  - 세금 유형\* 예. ₩-9
  - 세금 문서 이름\* 문서 이름
  - **변경사항 저장** 버튼을 클릭합니다

변경사항 저장 버튼을 클릭합니다 •

| Test Aug APAC                               |   | 세금 정보                                                                                                    | 2      |
|---------------------------------------------|---|----------------------------------------------------------------------------------------------------|--------|
| PPG Supplier Portal<br>등록 처리 중<br>2/9 단계 완료 |   | 세금 정보는 확인 및 지불에 사용됩니다. 세무 서류는 다시 쓸 수 없는 형식(예: PDF)을 사용하여 업로드해야 합니다.<br>미국에서 PPG와 건강하는 Sundiar는 세무 서로 드로다운 모토 초가 에서 정적한 안식을 서택했다. 하니다. 그렇지 앞으며 기타 세무 서로 아래의 기타 세무 서로 유형 피드는 사용하 | 4      |
| 환영합니다                                       |   | יראייר איז איז איז איז איז איז איז איז איז איז                                                                                                    |        |
| 회사 개요                                       |   | 세무 서류가 필요하며, 이 문서는 이전에 등록 프로세스의 일부로 제공한 세금 정보와 일치해야 합니다. <b>적절한 세무 서류 없이 등록하면 완료를 위해 Supplier에 반환됩니다.</b>                                                                      |        |
| 비즈니스 세부사항                                   | ▲ | 입력한 세금 정보가 없음                                                                                                    |        |
| 주소                                          |   | 세금 문서 추가 💌                                                                                                    |        |
| 연락처                                         |   | 추가 질문                                                                                                    |        |
| 다양성                                         | - | 기타세우서류                                                                                                    |        |
| 보험                                          |   | 위의 세무 서류 추가에서 필요한 세무 서류 유형을 사용할 수 없는 경우 아래에서 해당하는 세무 서류 유형을 선택하십시오.                                                                                                    |        |
| 결제 정보                                       | ▲ | 기타 세무 서류 유형 *                                                                                                    |        |
| 세금 정보                                       | ▲ | 편집                                                                                                    |        |
| Compliance                                  | ▲ |                                                                                                    |        |
| 인증 및 제출                                     |   |                                                                                                    |        |
|                                             |   |                                                                                                    |        |
| <u>등록 FAQ</u>   <u>기록 보기</u>                |   |                                                                                                    | ×      |
|                                             |   | 세금 문서 주가                                                                                                    |        |
|                                             |   |                                                                                                    |        |
|                                             |   | 세금 유형 <b>*</b> W-9                                                                                                    |        |
|                                             |   |                                                                                                    |        |
|                                             |   |                                                                                                    |        |
|                                             |   | 세금 문서 년도 * 🗸                                                                                                    |        |
|                                             |   | 세금 문서 *                                                                                                    |        |
|                                             |   | 파일 선택 첨부할 파일을 끌어오거나 탐                                                                                                    | 백하십시오. |
|                                             |   | ★ 미리 자성된 세근 무서 다음르드                                                                                                    |        |
|                                             |   |                                                                                                    |        |
|                                             |   |                                                                                                    |        |
|                                             |   | * 등록 완료 필수 <u>변경사항 저</u> 감                                                                                                    | · 닫기   |
|                                             |   |                                                                                                    |        |

15

 $(\mathbf{i})$ 

#### 12단계:세금 정보(계속)

원하는 세금 문서가 아래 목록에 없는 경우 세금 문서 추가 버튼을 클릭한 후 추가 질문 세부 정보를 입력합니다:

- 기타 세무 서류 유형\* 편집 버튼을 누릅니다.
- 원하는 옵션을 선택합니다
- 결제 정보에 첨부 세금/부가세 문세가 이미 있는 경우 > 없음(세무 서류가 이미 추가됨)
- 완료 버튼을 클릭합니다
- 파일 선택 버튼을 클릭하여 해당문서를 업로드합니다
- 다음 버튼을 클릭합니다

| Test Aug APAC                               | 세금 정보                                                                                          |                                                                                                    | 2     |
|---------------------------------------------|------------------------------------------------------------------------------------------------|----------------------------------------------------------------------------------------------------|-------|
| PPG Supplier Portal<br>등록 처리 중<br>2/9 단계 완료 | 세금 정보는 확인 및 지불에 사용됩니다. 세무 서류는 다시 쓸 수 없는 형식                                                     | (예: PDF)을 사용하여 업로드해야 합니다.<br>전전적 04시은 서맥텍아 참시다. 그런지 010여 기다 세무 사로 01명이 기다 세무 사로 2억 피드트 110억시                                    |       |
| 환영합니다                                       | 이국에서 FFO되기대아는 SUPPINE 문제구 지유 드립니는 목록 주가 에서<br>시오.<br>세무 서류가 필요하며, 이 문서는 이전에 등록 프로세스의 일부로 제공한 세 | 직실한 왕직을 전력에야 합니다. 그렇지 않으면 기다 세가 서류 아테리 기다 세가 서류 가장 불드를 저중하십<br>금 정보와 일치해야 합니다. <b>적절한 세무 서류 없이 등독하면 완료를 위해 Supplier에 반환됩니다.</b> | Rei - |
| 의사 개요 🗛                                     | 입력한 세금 정보가 없음                                                                                  |                                                                                                    |       |
| 주소                                          | 세금 문서 추가 🔻                                                                                     |                                                                                                    |       |
| 연락처 🔺                                       | 추가 질문                                                                                          |                                                                                                    |       |
| 다양성 🗸                                       | 기 <b>나 세우지류</b><br>위의 세무 서류 추가에서 필요한 세무 서류 유형을 사용할 수 없는 경우 이                                   | 객에서 해당하는 세무 서류 유형을 선택하십시오.                                                                                                    |       |
| 모임<br>결제정보                                  | 기타 세무 서류 유형 *                                                                                  |                                                                                                    |       |
| 세금 정보                                       | 편집                                                                                             |                                                                                                    |       |
| Compliance                                  | [                                                                                              |                                                                                                    |       |
| 인증 및 제출                                     |                                                                                                | Other Tax Document Types                                                                                                    |       |
| <u>등록 FAQ   기록 보기</u>                       |                                                                                                | 모두                                                                                                    | 선택    |
| 여러네 쇼 추가                                    | 질문                                                                                             | □ 정관 또는 협회 증명서 □ 정관 또는 범인 증명서                                                                                                   |       |
|                                             |                                                                                                | □ 사업자 또는 회사 등록 증명서                                                                                                    |       |
| 보험 / 위의                                     | 세무 서류 추가에서 필요한 세무 서류 유형을 사용할 수 없는 경우 아래에서 해당하는 세무 서류                                           | □ 사업자 또는 회사 등록 면허증                                                                                                    |       |
| 결제 정보 🛕 기타 시                                | 네무 서류 유형 *                                                                                     | GST/HST 증명서                                                                                                    |       |
| 세금정보                                        | 편집                                                                                             | □ 무가가지세 등록 서류 □ 여유/베르 서르가 이미 초가되\                                                                                               |       |
| Compliance                                  |                                                                                                |                                                                                                    |       |
| 인증 및 제출                                     |                                                                                                | 완료                                                                                                    | 27    |
| <u>등록 FAQ   기독 보기</u>                       |                                                                                                | েগস্থ দিঃস প্রথমন্তমন্ত<br>Standardize, Optimize, Giobalize,                                                                    | 2     |

### 13단계: Compliance (규정 준수)

<u>등록 FAQ | 기록 보기</u>

규정 준수 세부정보를 완료합니다

- 각 정책에 대한 링크를 클릭하고 주의 깊게 읽은 다음 예 또는 아니요 를 선택하여 규정 준수를 표시합니다
  - PPG의 글로벌 Supplier 행동 강령\*
  - PPG의 Supplier 지속 가능성 정책\*
  - PPG의 자동차 코팅제 공급업체 품질 요구 사항
- 데이터 프라이버시 세부정보를 검토하고 관련 • 질문에 답하세요
- 인증서 세부정보를 검토하고 관련 질문에 • 답하세요
- 다음 버튼을 누릅니다 •

| Test Aug APAC                                      |   | Compliance                                                              |                                                                                                    |  |
|----------------------------------------------------|---|-------------------------------------------------------------------------|----------------------------------------------------------------------------------------------------|--|
| PPG Supplier Portal<br>등록 <b>처리 중</b><br>2/9 단계 완료 |   | PPG에서는 윤리적이고 책임감 있게 행동하는 것이 단순<br>Supplier, 계약자, 컨설턴트 및 기타 제품 및 서비스 제공J | 히 울바른 잎이고 좋은 사업이라고 믿습니다. PPG는 이러한 원칙을 약속하며, 전 세계 PPG 법인과 비즈니스를 수행하는<br>고로부터 동일한 약속을 기대합니다.                                                                                                    |  |
| 환영합니다                                              |   | 이 페이지에는 세(3) 개의 색션이 있습니다. 정책, 데이터                                       | i 개인 정보 보호 및 인증서, 세 가지를 모두 검토하고 응답해 주십시오.                                                                                                    |  |
| 회사 개요                                              |   | ▲ 경책<br>▶ PPG의 금로범 Supplier 행동 간령                                       |                                                                                                    |  |
| 비즈니스 세부사항                                          |   |                                                                         |                                                                                                    |  |
| 주소                                                 |   | Please carefully read and indicate compliance with f                    | PPG's Global Supplier Code of Conduct. *                                                                                                    |  |
| 연락처                                                |   | O Yes                                                                   |                                                                                                    |  |
| 다양성                                                | 1 | () NO                                                                   |                                                                                                    |  |
| 보험                                                 | - | PPG의 Supplier 지속 가능성 정책                                                 |                                                                                                    |  |
| 결제 정보                                              |   | PPG의 클로벌 Supplier 행동 강령을 꼼꼼하게 읽고 준수                                     | 여부들 표시하십시오. *                                                                                                    |  |
| 세금 정보                                              | A | O Yes<br>No                                                             | Required for Industrial Segment Suppliers selling products to the following PPG locations : <u>PPG-industrial-Segment-Contact-List</u> edf                                                                                                    |  |
| Compliance                                         | A |                                                                         | 귀하가 문서들 읽고 이해했음을 확인해 주십시오.<br>〇 Yes                                                                                                    |  |
| <u>: 또 FAQ</u>   <u>기록 보기</u>                      |   | 귀하가 문서를 읽고 이혜했음을 확인해 주십시오.<br>○ Yes<br>○ No                             | 데이터 프르이버셔         * 개인 정보 + 쉐별지난 식별 가능한 지연인(즉, 기업이 아님)과 관련된 모든 정보, 식별 가능한 지연인이란 이름, 식별 번호, 위치 데이터, 온라인 식별자와 같은 식별자를 참조하기 책당 지연인의 물리릭, 생리락목, 유전력, 정신력, 경제복, 문의적 또는 사회적 정체상 특성에 특징한 하나 이상의 요소를 참조하여 적용 또는 간접적으로 식별될 수 있는 사용인니다.         귀에서 다음 범주의 개인에 대한 개인 정보"를 치리하거나 처리할 예정입니까(해당 장목 모두 선택)? *         편법         PPG여의 관계에서 다음 범주의 개인에 대한 개인 정보가 기업 간 언택처로 패한됩니까? *         이 예 ●       ●         Ortificates         Note that a current, valid certificate is required.         한지 유효한 최신 인증서가 필요합니다 *       편법 |  |
|                                                    |   |                                                                         | Do you meet all IATF 16949 requirements even if not certified?<br>이 Yes<br>Do you meet the Minimum Automotive Quality Management System (MAQMSR) requirements if not currently IATF 16949 certified?<br>이 Yes<br>No<br>* 응쪽 양도 필수 (인전) 단문 3, 반전자단                                                                                                    |  |

17

(i)

#### 14단계: 인증 & 제출

왼쪽 메뉴의 녹색 확인 표시는 각 섹션에 필요한 모든 정보가 입력되었음을 나타냅니다.

- 인증 & 제출 세부 정보를 작성합니다:
  - 준비자의 이니셜\* 이름 + 성의 이니셜,
     예. BF
  - **준비자 이름**\* 이름 + 성
  - 준비자 직함\* ex. 소유자
  - 준비자의 이메일 주소\* 이메일 주소
  - 인증\* 제공된 정보가 정확함을 확인하는 확인란을 체크합니다.
- 제출 버튼을 클릭합니다
- 온보딩이 완료되었다는 이메일 알림을 받게 됩니다

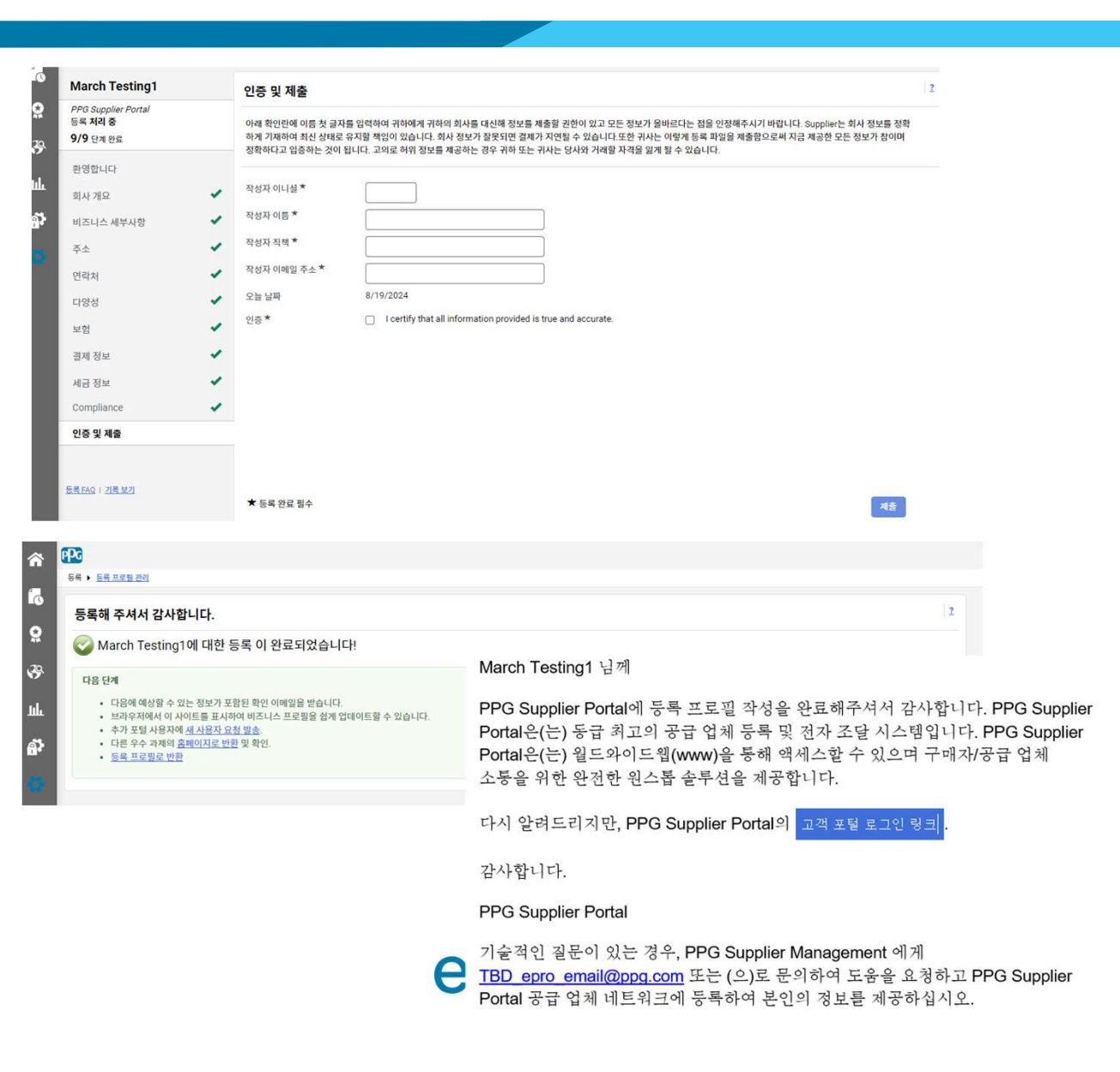

1 메시지가